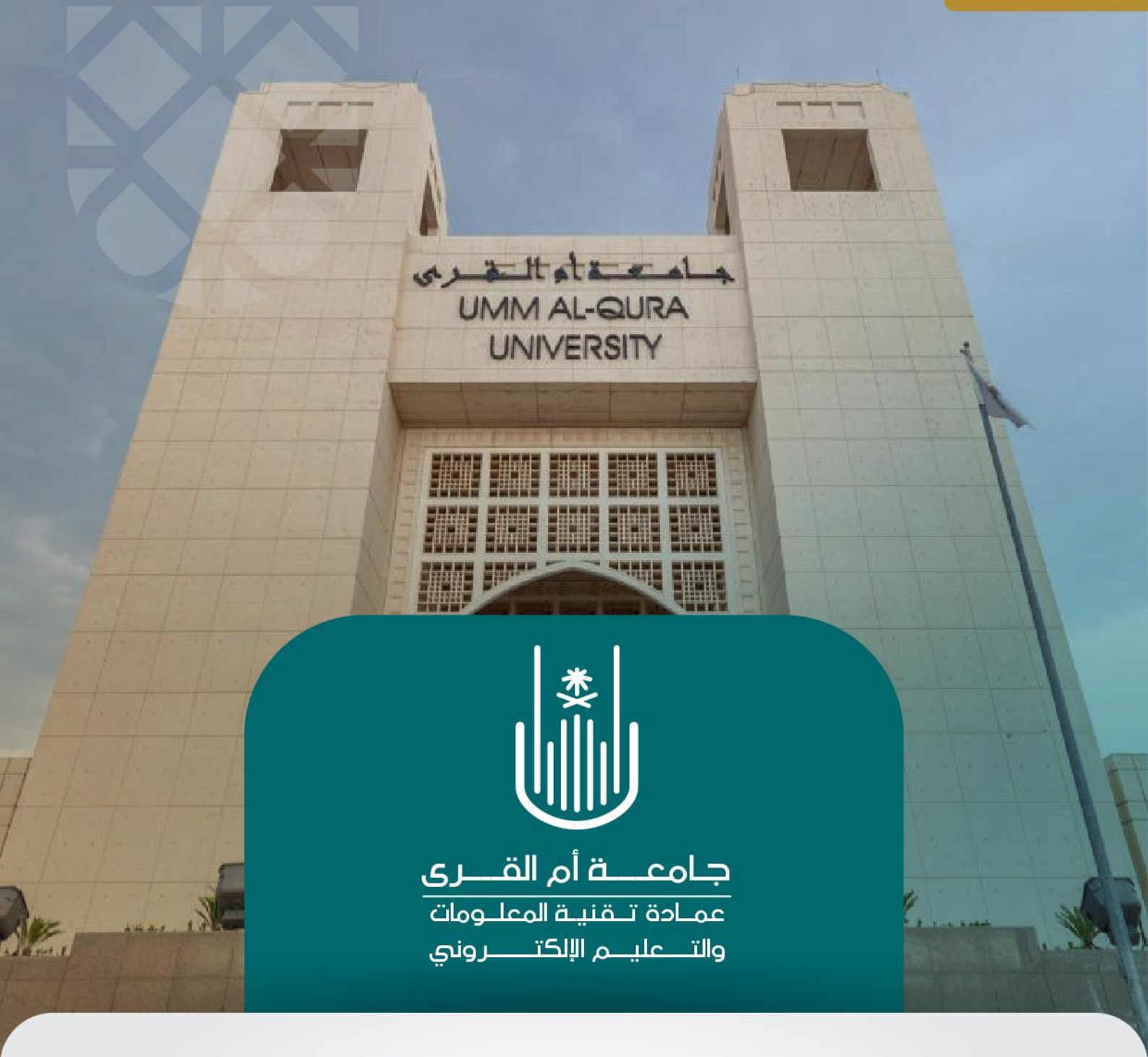

## كيفية تسليم الواجب

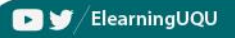

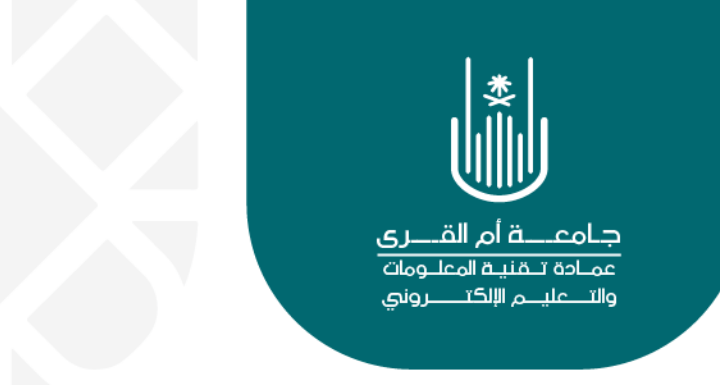

## كيفية تسليم الواجب

للاجابة على أي واجب من الواجبات التي يقوم أستاذ الماده بنشر ها لتقييم الطلاب نتبع الخطوات التالية : نقوم بالدخول الى الواجبات من خلال رابط (التقييمات) من قائمه المقرر او اى رابط يقوم أستاذ المادة بتحديدة لموقع الواجب

| التقييمات                                                               | د 📀  | الحقيبة الأولى_أساسيات نظام البلاك بور                                                                                                    |
|-------------------------------------------------------------------------|------|----------------------------------------------------------------------------------------------------|
| ىيىمات<br>سىرمات                                                        | التة | <ul> <li>۲</li> <li>۲</li></ul> |
| الواجب الأول<br>تكلم عن اهم الموارد الاقتصادية للملكه العربيه السعوديه؟ |      | الصفحة الرئيسية<br>معلومات أستاذ المادة<br>معلومات المقرر                                                                                                    |
|                                                                         |      | المحتوى                                                                                                    |
|                                                                         |      | الإعلانات<br>البريد الإلكتروني                                                                                                    |
|                                                                         |      | المناقشات<br>التقييمات                                                                                                    |
|                                                                         |      | الفصول الإفتراضية<br>الحجيجات                                                                                                    |
|                                                                         |      | Grades                                                                                                    |

ونقوم باختيار الواجب المراد الإجابة عليه

| التقييمات                                                                                                    | 0     | الحقيبة الأولى_أساسيات نظام البلاك بورد    |
|----------------------------------------------------------------------------------------------------|-------|--------------------------------------------|
|                                                                                                    |       | 0                                          |
| ييمات                                                                                                    | التقب | الحقيبة الأولى_أساسيات نظام<br>البلاك بورد |
|                                                                                                    |       | الصفحة الرئيسية                            |
| الواجب الأول                                                                                                    |       | معلومات أستاذ المادة                       |
| تكلم عن اهم الموارد الاقتصادية للملكه العربيه السعوديه؟<br>تكلم عن اهم الموارد الاقتصادية للملكه العربيه السعوديه؟ |       | معلومات المقرر                             |
|                                                                                                    |       |                                            |
|                                                                                                    |       | المحتوى                                    |
|                                                                                                    |       |                                            |
|                                                                                                    |       | الإعلانات                                  |
|                                                                                                    |       | البريد الإلكتروني                          |
|                                                                                                    |       |                                            |
|                                                                                                    |       | المناقشات                                  |
|                                                                                                    |       | التقييمات                                  |
|                                                                                                    |       | 2                                          |

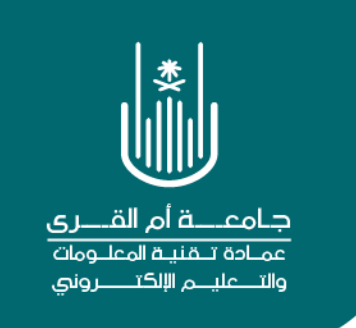

وبذلك ننتقل الى شاشة الإجابة على الواجب

| إرضادات الواجب                                                                                                    |
|----------------------------------------------------------------------------------------------------|
| النقاط المحتملة<br>10<br>تكلم عن اهم الموارد الاقتصادية للملكه العربيه السعوديه؟                                                                                                    |
|                                                                                                    |
| عدید دراجب<br>تقدیم نص مدین من                                                                                                    |
| إرفاق طلقات المعراض جيئ تترسيرتر استعراض مركز مللك المعترين المعراض التغزين خر مصوعة الطراد                                                                                                    |
|                                                                                                    |
| المريه يعتون                                                                                                    |
| التعليقات 😴 -                                                                                                    |
|                                                                                                    |
| ▼                                                                                                    |
|                                                                                                    |
| عند الانتهاء، انقر فوق <b>تقديم.</b><br>بشكل اختباري، انقر فوق <b>حفظ كمسودة</b> لحفظ التغييرات ومتابعة العمل لاحقاً، أوانقر فوق <b>إلغاء الأمر</b> للإنهاء بدون حفظ التغييرات.                                                                                                    |
| الماد الأمر الملك من المرد المرد الم |

وباختيار (كتابة تقديم) تظهر لنا الشاشه التالية

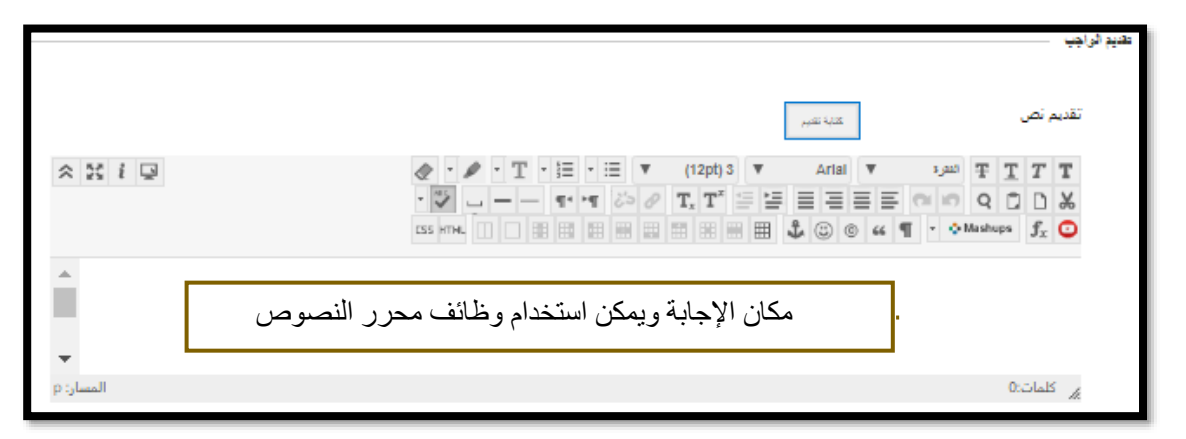

وبعد الإجابة نحرص على الضغط على ايقونة (ارسال)